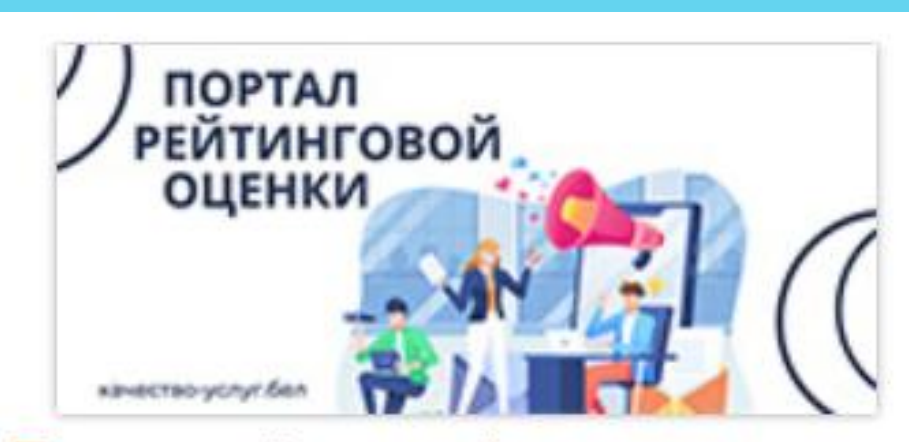

Портал рейтинговой оценки качества оказания услуг организациями Республики Беларусь

МОГИЛЕВСКИЙ ГОРОДСКОЙ ИСПОЛНИТЕЛЬНЫЙ КОМИТЕТ СЛУЖБА «ОДНО ОКНО»

ИСТОЧНИК ИНФОРМАЦИИ – САЙТ «КАЧЕСТВО УСЛУГ. БЕЛ»- HTTP://XN----7SBGFH2ALWZDHPC0C.XN--90AIS/ACTIVITIES/6/

Портал рейтинговой оценки – Это доступный способ для граждан высказать свое мнение о качестве обслуживания населения государственными организациями, что способствует повышению качества оказания государственных услуг.

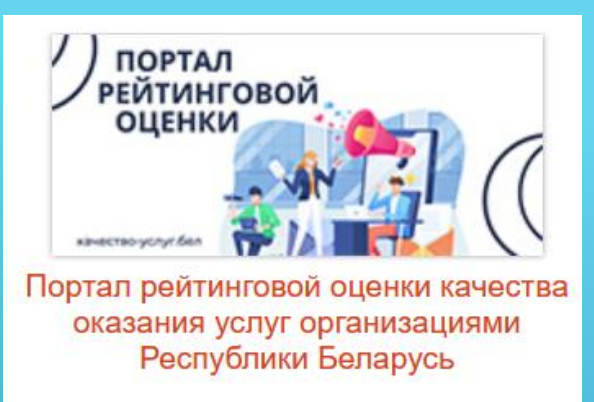

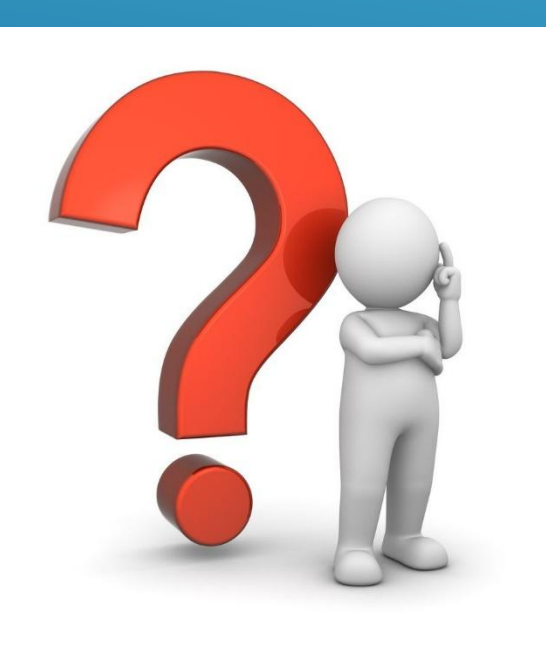

Как оценить качество оказываемых услуг на сайте портала рейтинговой оценки?

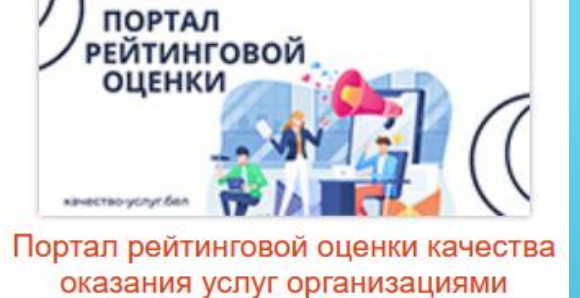

Республики Беларусь

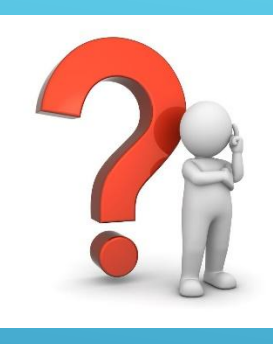

# ШАГ 1 Как зайти на сайт? Вариант 1

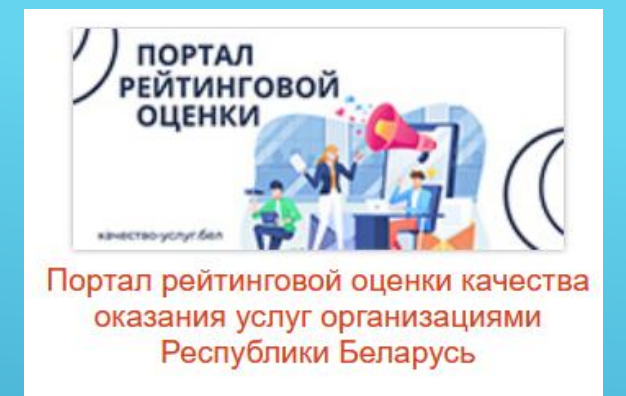

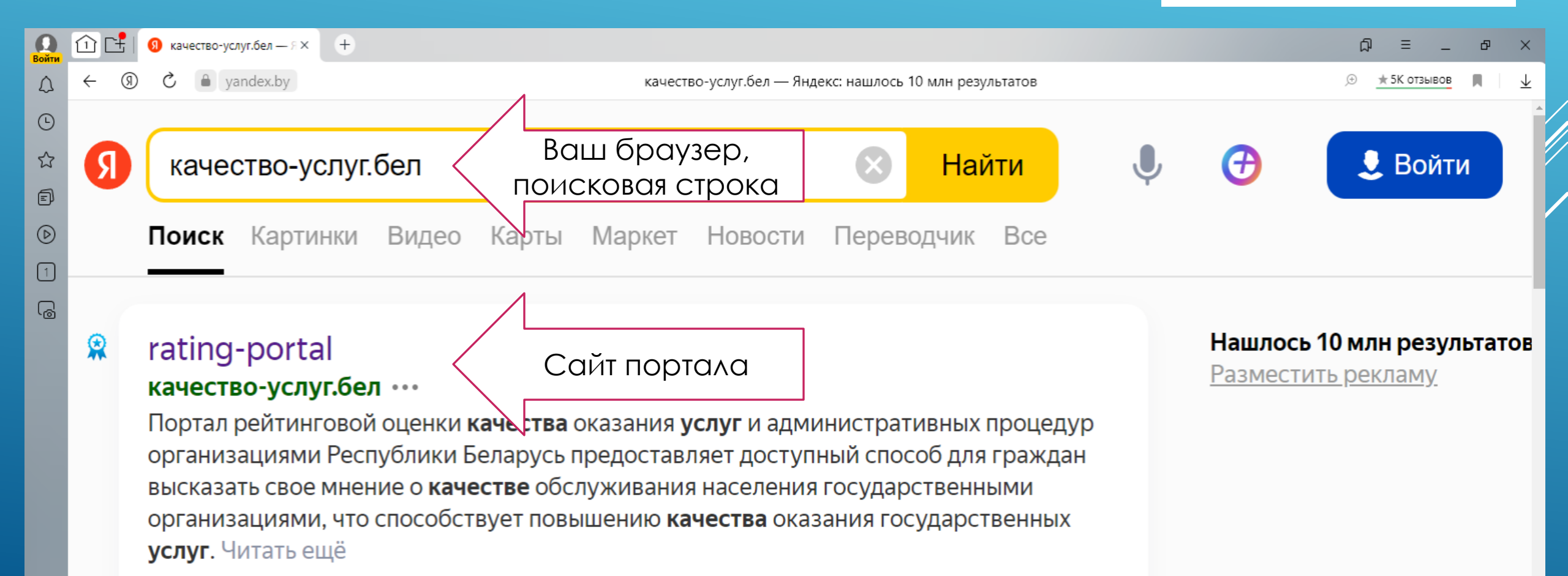

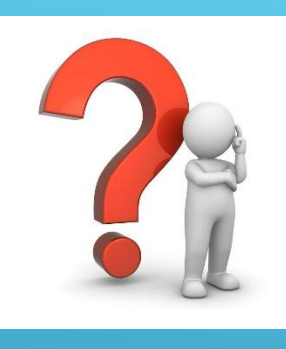

# ШАГ 1 Как зайти на сайт? Вариант 2

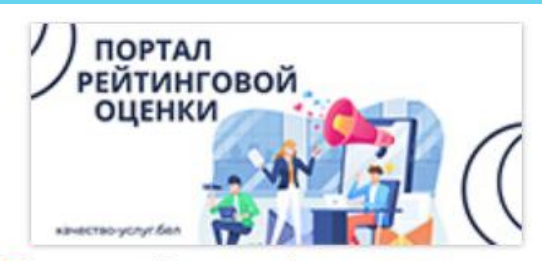

Портал рейтинговой оценки качества оказания услуг организациями Республики Беларусь

# НА САЙТЕ И НА СТЕНДАХ РАЗМЕЩЕН СГЕНЕРИРОВАННЫЙ QR-КОД

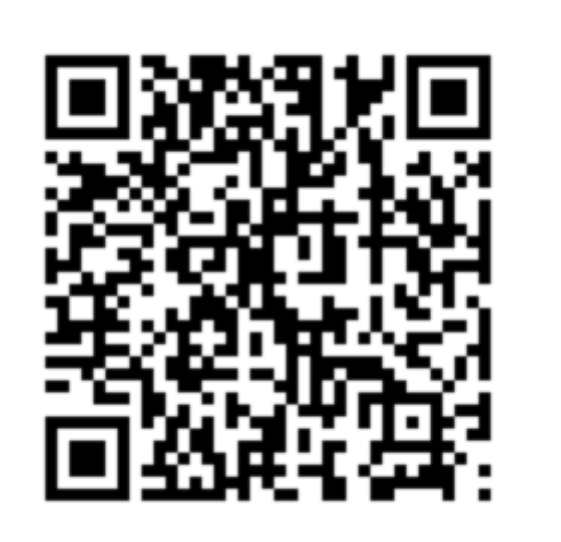

Наведите камеру Вашего телефона

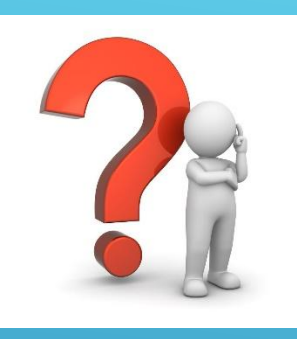

#### Как ставить оценку?

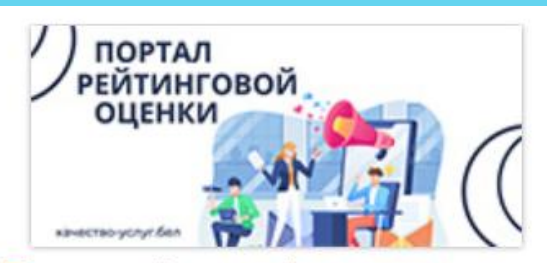

Портал рейтинговой оценки качества оказания услуг организациями Республики Беларусь

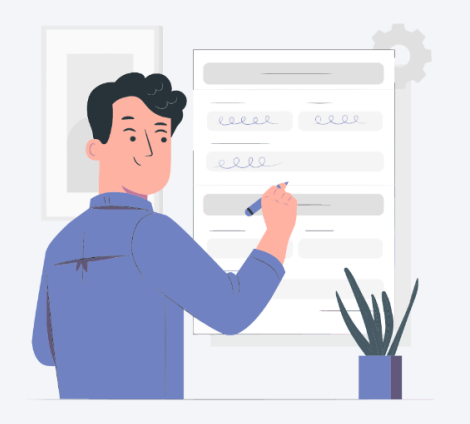

Зарегистрируйтесь

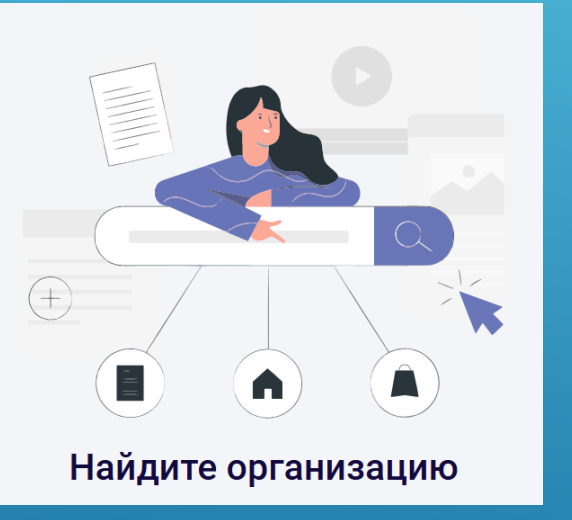

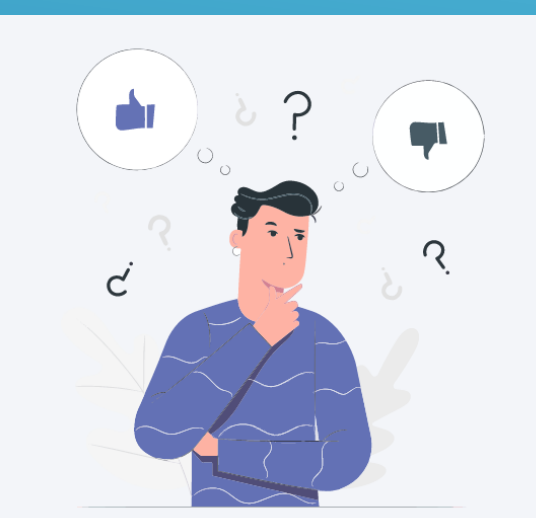

Оцените качество работы

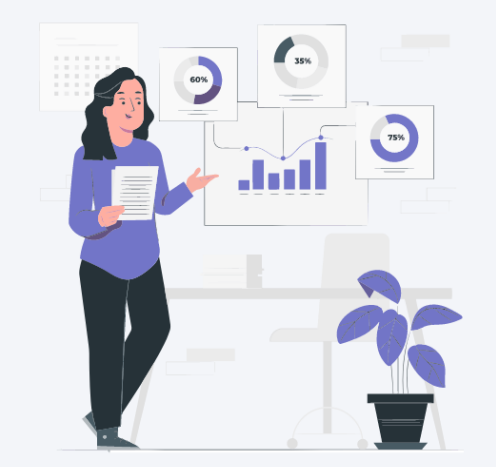

Узнайте результат оценки всех пользователей

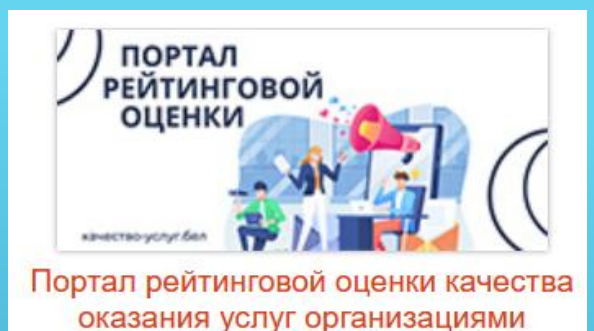

Республики Беларусь

# ШАГ 1 Как зарегистрироваться?

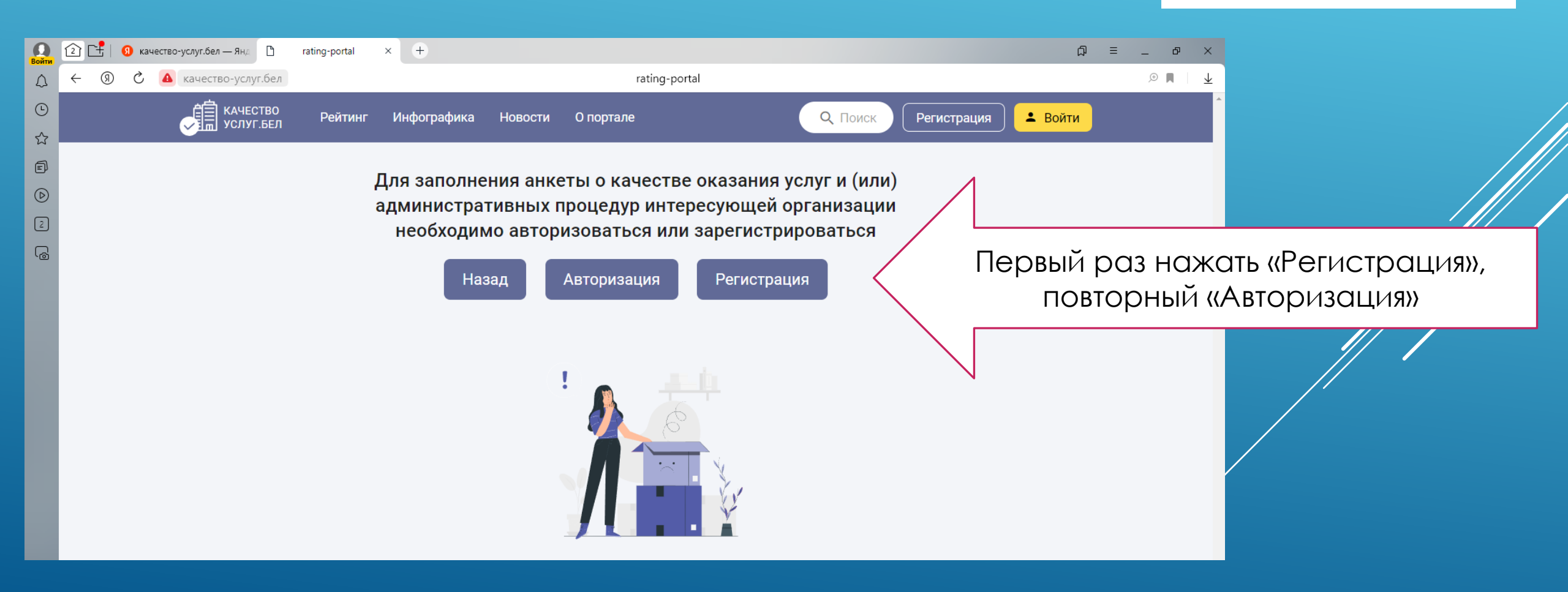

![](_page_7_Picture_0.jpeg)

## ШАГ 1 Как зарегистрироваться?

![](_page_7_Picture_2.jpeg)

Портал рейтинговой оценки качества оказания услуг организациями Республики Беларусь

| Bo     | 👔 🔃 📑 🗕 качество-услуг.бел — Ян 🗅 rating-portal × + |                                                | Q = _ ₽ ×                                                           |            |
|--------|-----------------------------------------------------|------------------------------------------------|---------------------------------------------------------------------|------------|
| Ĺ      | ↓ ← ⑧ Ĉ ▲ качество-услуг.бел                        | rating-portal                                  |                                                                     |            |
| (<br>2 | с качество Рейтинг Инфографика Новос                | сти О портале Q Поиск Регистран                | ация Войти                                                          |            |
|        |                                                     |                                                |                                                                     |            |
| د<br>د |                                                     | Регистрация<br>для оценки организаций          |                                                                     |            |
|        |                                                     | Введите электронную почту<br>Установите пароль |                                                                     |            |
|        |                                                     | Повторите пароль Сарегистрироваться            | <ul> <li>Заполните поля и нажли<br/>«Зарегистрироваться»</li> </ul> | ∕ITC<br>⟩} |
|        |                                                     | или<br>Войти через                             |                                                                     |            |
|        |                                                     | С Я<br>Уже зарегистрированы? Войти             |                                                                     |            |

![](_page_8_Picture_0.jpeg)

0

### ШАГ 2 Как найти организацию на портале? Вариант 1

![](_page_8_Picture_2.jpeg)

Портал рейтинговой оценки качества оказания услуг организациями Республики Беларусь

| <b>О</b><br>Войти | 2 |   | \rm кач | чество | о-услуг.бел — Янд | D           | rating-portal | × | ÷          |         |               |  |
|-------------------|---|---|---------|--------|-------------------|-------------|---------------|---|------------|---------|---------------|--|
| Δ                 | ← | 9 | S       | 4      | качество-услу     | г.бел       |               |   |            |         | rating-portal |  |
| ©                 |   |   |         |        | Качес<br>услуг    | ТВО<br>.БЕЛ | Рейтинг       | и | нфографика | Новости | О портале     |  |

Введите слова в поисковую строку «Одно окно Могилевский городской исполнительный комитет», нажмите «Enter»

Портал рейтинговой оценки качества оказания услуг и административных процедур организациями Республики Беларусь

![](_page_8_Picture_7.jpeg)

![](_page_8_Picture_8.jpeg)

Q. Поиск

![](_page_9_Picture_0.jpeg)

### ШАГ 2 Как найти организацию на портале? Вариант 2

![](_page_9_Picture_2.jpeg)

Портал рейтинговой оценки качества оказания услуг организациями Республики Беларусь

![](_page_9_Figure_4.jpeg)

Найдите организацию по сферам жизнедеятельности и категориям (Государственное управление)

🔳 🔎 🜍 📅 🧇 🥝 📭 🚾 ⊌ 🖉 🎻

3 State 16:41
3 State 10:41
3 State 10:41
3 State 10:41
3 State 10:41
3 State 10:41
3 State 10:41
3 State 10:41
3 State 10:41
3 State 10:41
3 State 10:41
3 State 10:41
3 State 10:41
3 State 10:41
3 State 10:41
3 State 10:41
3 State 10:41
3 State 10:41
3 State 10:41
3 State 10:41
3 State 10:41
3 State 10:41
3 State 10:41
3 State 10:41
3 State 10:41
3 State 10:41
3 State 10:41
3 State 10:41
3 State 10:41
3 State 10:41
3 State 10:41
3 State 10:41
3 State 10:41
3 State 10:41
3 State 10:41
3 State 10:41
3 State 10:41
3 State 10:41
3 State 10:41
3 State 10:41
3 State 10:41
3 State 10:41
3 State 10:41
3 State 10:41
3 State 10:41
3 State 10:41
3 State 10:41
3 State 10:41
3 State 10:41
3 State 10:41
3 State 10:41
3 State 10:41
3 State 10:41
3 State 10:41
3 State 10:41
3 State 10:41
3 State 10:41
3 State 10:41
3 State 10:41
3 State 10:41
3 State 10:41
3 State 10:41
3 State 10:41
3 State 10:41
3 State 10:41
3 State 10:41
3 State 10:41
3 State 10:41
3 State 10:41
3 State 10:41
3 State 10:41
3 State 10:41
3 State 10:41
3 State 10:41
3 State 10:41
3 State 10:41
3 State 10:41
3 State 10:41
3 State 10:41
3 State 10:41
3 State 10:41
3 State 10:41
3 State 10:41
3 State 10:41
3 State 10:41
3 State 10:41
3 State 10:41
3 State 10:41
3 State 10:41
3 State 10:41
3 State 10:41
3 State 10:41
3 State 10:41
3 State 10:41
3 State 10:41
3 State 10:41
3 State 10:41
3 Sta

×

![](_page_10_Picture_0.jpeg)

### ШАГ 2 Как найти организацию на портале? Вариант 3

![](_page_10_Picture_2.jpeg)

Портал рейтинговой оценки качества оказания услуг организациями Республики Беларусь

![](_page_10_Picture_4.jpeg)

![](_page_11_Picture_0.jpeg)

#### ШАГ 2 Как найти организацию на портале? Вариант 4

![](_page_11_Picture_2.jpeg)

![](_page_11_Figure_3.jpeg)

![](_page_12_Picture_0.jpeg)

# ШАГ 3 Как оценить работу организации?

![](_page_12_Picture_2.jpeg)

Портал рейтинговой оценки качества оказания услуг организациями Республики Беларусь

| <b>О</b><br>Войти | 0 C          | . | ) качество-у | слуг.бел — Янд 🏾 🗋                    | rating-portal              | × +                  |                        |                            |                                                          |                 |                                                        |                 | ل       | Ξ        | _ P       |
|-------------------|--------------|---|--------------|---------------------------------------|----------------------------|----------------------|------------------------|----------------------------|----------------------------------------------------------|-----------------|--------------------------------------------------------|-----------------|---------|----------|-----------|
| $\triangle$       | $\leftarrow$ | R | ا 🔺 ک        | качество-услуг.бе                     | л                          |                      |                        |                            | rating-po                                                | rtal            |                                                        |                 |         |          | ) 🗎 🔍     |
| ©<br>☆            |              |   | (            | КАЧЕСТВО<br>УСЛУГ.БЕ                  | ) Рейти<br>Л               | нг Инфогра           | фика                   | Новости                    | О портале                                                |                 |                                                        | Регистрация     | 🛓 Войти |          |           |
| 1<br>()           |              |   |              |                                       |                            |                      |                        |                            |                                                          |                 |                                                        |                 |         |          |           |
| 2                 |              |   | Могил        | евский городск                        | ой исполните               | льный комитет        |                        |                            |                                                          |                 |                                                        |                 | ×       | Q        |           |
| ß                 |              |   | ΟΡΓΑΙ        | НИЗАЦИИ (1)                           | СФЕРЫ ЖИ                   | ЗНЕДЕЯТЕЛЬН          | ОСТИ (0)               | АДМИ                       | НИСТРАТИВНЫЕ ПРО                                         | ЦЕДУРЫ          | (0)                                                    |                 |         |          |           |
|                   |              |   | Наим         | енование 个                            |                            | Адрес                | •                      |                            |                                                          |                 |                                                        |                 |         |          |           |
|                   |              |   | Моги<br>коми | ілевский Городск<br>ітет              | ой исполнитель             | ный Респ<br>Перв     | ублика Бел<br>омайская | ларусь, Моги<br>улица, 28А | илёвская область, Могил                                  | тевский ра      | айон, Город областного подчи                           | нения Могилев,  | Оценить | <b>,</b> | $\langle$ |
|                   |              |   |              |                                       |                            |                      |                        |                            |                                                          |                 | Строк на странице:                                     | 10 <b>v</b> 1-1 | из 1 <  | >        |           |
|                   |              |   |              |                                       |                            |                      |                        |                            |                                                          |                 |                                                        |                 |         |          |           |
|                   |              |   |              | Интернет-п<br>Презида<br>Республики I | портал<br>ента<br>Беларусь | Совет М<br>Республик | инистров<br>ки Белару  | 3<br>/СЬ                   | Министерство связ<br>информатизации<br>Республики Белару | и и<br>I<br>IСБ | Национальный<br>правовой портал<br>Республики Беларусь | bela            | rus.by  |          |           |
| +                 |              |   |              |                                       |                            |                      |                        |                            |                                                          |                 |                                                        |                 |         |          |           |

Нажать кнопку «Оценить». Нужно зарегистрироваться!

Copyright © 2017-2022 НИРУП "Институт прикладных программных систем" Владелец портала - Министерство связи и информатизации Республики Беларусь Активация Windows —— Чтобы активировать Windows, перейдите в разде "Параметры".

![](_page_13_Picture_0.jpeg)

### ШАГ 3 Заполните анкету

| Q          | 2 - Янд В качество-услуг.бел — Янд В | rating-portal × +                                                                              |                                                                                                    | ಧ = _ ಆ :         |
|------------|--------------------------------------|------------------------------------------------------------------------------------------------|----------------------------------------------------------------------------------------------------|-------------------|
| Δ          | 🔶 🔋 🖒 🔺 качество-услуг.бел           |                                                                                                | rating-portal                                                                                           | : ا 🖪 ۹           |
| Ŀ          | КАЧЕСТВО<br>УСЛУГ.БЕЛ РЕЙТИНГ И      | инфографика Новости Опортале                                                                   |                                                                                                    |                   |
| ☆          |                                      |                                                                                                |                                                                                                    |                   |
| F          |                                      |                                                                                                |                                                                                                    |                   |
| $\bigcirc$ |                                      |                                                                                                |                                                                                                    |                   |
| رم<br>ا    |                                      | Анкет                                                                                          | га организации                                                                                          |                   |
|            |                                      | Могилевский Городо                                                                             | кой исполнительный комитет                                                                              |                   |
| لڻ         |                                      | Республика Беларусь, Могилёвская область, Могилевский ра                                       | йон, Город областного подчинения Могилев, Первомайская улиц                                             | a, 28A            |
|            |                                      |                                                                                                |                                                                                                    |                   |
|            |                                      | Выберите полученную административную процедуру                                                 |                                                                                                    | •                 |
|            |                                      |                                                                                                |                                                                                                    |                   |
|            |                                      |                                                                                                |                                                                                                    |                   |
|            |                                      | Дата предоставления                                                                            |                                                                                                    |                   |
|            |                                      | Простота и понятность процесса получения услуги или осуществле<br>административной процедуры * | ния Доступность информации о порядке получения услуги или<br>осуществления административной процедуры * |                   |
|            |                                      | $\begin{array}{cccccccccccccccccccccccccccccccccccc$                                           | $\begin{array}{cccccccccccccccccccccccccccccccccccc$                                                    |                   |
|            |                                      | Соблюдение установленного срока предоставления услуги или                                      | Вежливость и доброжелательность сотрудников *                                                           |                   |
|            |                                      | осуществлении административной процедуры -                                                     |                                                                                                    |                   |
|            |                                      | Комментарий                                                                                    |                                                                                                    |                   |
| 0          |                                      |                                                                                                |                                                                                                    |                   |
|            |                                      |                                                                                                |                                                                                                    |                   |
| Ζ.         |                                      |                                                                                                |                                                                                                    | 0/1000            |
|            |                                      | Ш Прикрепить файл                                                                              |                                                                                                    |                   |
| +.         |                                      | Оценить                                                                                        |                                                                                                    | Активация Windows |

![](_page_13_Picture_3.jpeg)

Портал рейтинговой оценки качества оказания услуг организациями Республики Беларусь

#### Нажать кнопку «Оценить»

![](_page_14_Picture_0.jpeg)

### Спасибо за Вашу оценку! Это важно для нас!

![](_page_14_Picture_2.jpeg)

Спасибо за Вашу оценку!

На главную

![](_page_14_Picture_5.jpeg)

Портал рейтинговой оценки качества оказания услуг организациями Республики Беларусь

Можно оценить каждую административную процедуру